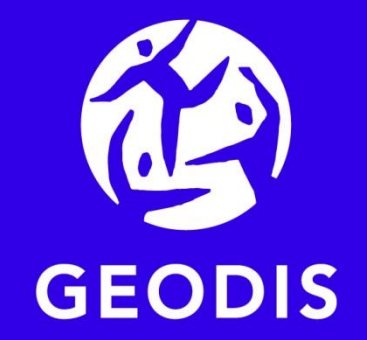

# FONCTION ZODI

Mode sécurisé renforcé

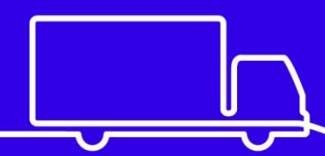

**Distribution & Express** 

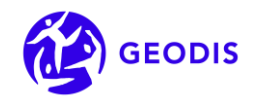

| 1 |                                                                        |                                                                  | 3 |
|---|------------------------------------------------------------------------|------------------------------------------------------------------|---|
| 2 | 2 FONCTIONNALITÉS – ACCÈS AU SUIVI D'UN ENVOI – MODE SÉCURISÉ RENFORCÉ |                                                                  | 3 |
|   | 2.1                                                                    | URL d'accès                                                      | 4 |
|   | 2.2                                                                    | Liste des paramètres en entrée du Web Service                    | 5 |
|   | 2.3                                                                    | Exemple de réponse du web service sur détail du suivi d'un envoi | 8 |
|   | 2.4                                                                    | Exemple de réponse du web service sur accès direct à POD         | 5 |

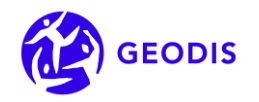

# **1** Introduction

La fonction zoom est un service web mis à votre disposition pour consulter l'historique d'un ordre de transport.

Vous pouvez interroger le système d'information GEODIS en passant via Internet depuis votre propre système d'information ou en saisissant une URL dans votre navigateur.

# 2 Fonctionnalités – Accès au suivi d'un envoi : mode sécurisé renforcé

Lorsque vous nous envoyez la requête pour obtenir en retour l'historique d'un envoi, vous allez nous indiquer dans cette requête des informations qui vont nous permettre de vous identifier mais aussi des informations sur l'envoi, comme le numéro de récépissé ainsi que des éléments sur l'ordre de transport comme la date de départ, le nom et code postal du destinataire.

Au regard du caractère unique de ces références vous accéderez à un seul et unique envoi, ce qui permet de conserver une confidentialité totale vis-à-vis de vos autres envois.

Ce mode de fonctionnement est donc spécialement adapté pour offrir un service de suivi à vos clients destinataires.

Votre client destinataire aura ainsi accès aux informations et au détail de suivi de l'envoi qui lui correspond et à lui seul.

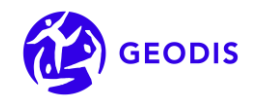

Eléments d'identifications

- -. Alias crypté
- -. Mot de passe crypté

Informations sur l'envoi :

- Clé d'accès de l'envoi (RCA)
- Référence UCAR de l'envoi
- Référence 1 de l'expéditeur
- Référence EDI Destinataire
- N° de récépissé de l'envoi

Références complémentaires :

- Date de départ
- Nom du destinataire
- Code postal du destinataire

IMPORTANT : les paramètres que vous souhaitez passer dans l'URL pour sécuriser votre accès FONCTION ZOOM, doivent être définis avec votre interlocuteur GEODIS.

#### 2.1 URL d'accès

L'appel de la fonction s'effectue à partir du protocole http :

http://espace.geodis.com/agence/client/webservices/suivi/expeditionsSecurise.do?userid=xxxxxxx&password=xxxxxxx xxxxxxx&rca=&codesa=&compte=&date=20180601&destinataire=DESTINATAIRE&cp=00000&produit=&recepisse=12345678 &filiale=&prestation=&reference=&accessimg=&method=executeQuery

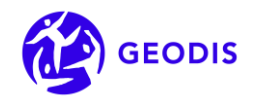

#### 2.2 Liste des paramètres en entrée du Web Service

| PARAMETRES                                         | DESCRIPTION                                                                                                    | ACCÈS À UN ENVOI EN<br>MODE SÉCURISÉ RENFORCÉ<br>+ 1 référence<br>+ 3 données complémentaires liées à l'envoi |                 |
|----------------------------------------------------|----------------------------------------------------------------------------------------------------|----------------------------------------------------------------------------------------------------|-----------------|
|                                                    |                                                                                                    | OBLIGATOIRE                                                                                                   | NON OBLIGATOIRE |
| userid                                             | Alias de l'utilisateur (crypté)                                                                                                    | $\checkmark$                                                                                                  |                 |
| password                                           | Mot de passe de l'utilisateur (crypté)                                                                                                    | $\checkmark$                                                                                                  |                 |
| rca                                                | La clé d'accès de l'envoi :<br>- Code SA départ, (6 caractères)<br>- Compte client, (6 caractères)<br>- Date de remise (format AAAAMMJJ)<br>- Code produit, (3 caractères)<br>- Récépissé. (8 caractères) | ✓<br>Au choix, au moins<br>une des cinq                                                                       |                 |
| refuniexp                                          | refuniexp Référence UCAR de l'envoi (10 caractères)                                                                                                    |                                                                                                    |                 |
| reference                                          | Référence de l'expéditeur (35 caractères)                                                                                                    |                                                                                                    |                 |
| recepisse (*)                                      | Numéro de récépissé (8 caractères)                                                                                                    |                                                                                                    |                 |
| refdst1                                            | Référence EDI destinataire (35 caractères)                                                                                                    |                                                                                                    |                 |
| refdst2 Référence 2 de l'expéditeur (35 caractères |                                                                                                    |                                                                                                    | $\checkmark$    |
| cabcolis                                           | cabcolis Cab colis : référence client du colis d'un envoi (35 caractères)                                                                                                    |                                                                                                    | $\checkmark$    |
| codesa                                             | Code SA de l'agence départ (6 caractères)                                                                                                    |                                                                                                    | $\checkmark$    |
| compte                                             | Compte client départ (6 caractères)                                                                                                    |                                                                                                    | $\checkmark$    |

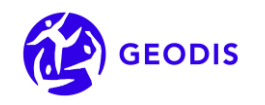

| PARAMETRES          | DESCRIPTION                                                                                                    | ACCÈS À<br>MODE SÉCU<br>+ 1 référence<br>+ 3 données compléme | UN ENVOI EN<br>RISÉ RENFORCÉ<br>ntaires liées à l'envoi |
|---------------------|----------------------------------------------------------------------------------------------------|---------------------------------------------------------------|---------------------------------------------------------|
| filiale             | Nom de la filiale                                                                                                    |                                                               | $\checkmark$                                            |
| prestation          | (3 caractères)                                                                                                    |                                                               | $\checkmark$                                            |
| date (**)           | Date de départ de l'envoi (format AAAAMMJJ)                                                                                                    | $\checkmark$                                                  |                                                         |
| datedeb (**)        | Date de début de recherche (format AAAAMMJJ)                                                                                                    |                                                               | $\checkmark$                                            |
| datefin (**)        | Date de fin de recherche (format AAAAMMJJ)                                                                                                    |                                                               | $\checkmark$                                            |
| destinataire<br>(*) | Nom du destinataire (35 caractères)                                                                                                    | ✓                                                             |                                                         |
| ср                  | Code postal du destinataire (6 caractères)                                                                                                    | ✓                                                             |                                                         |
| dil                 | Date souhaitée de livraison (format AAAAMMJJ)                                                                                                    |                                                               | $\checkmark$                                            |
| nature (*)          | Nature des marchandises (35 caractères)                                                                                                    |                                                               | $\checkmark$                                            |
| insliv1 (***)       | Informations de livraison volet 1 (2x70 caractères)                                                                                                    |                                                               | $\checkmark$                                            |
| insliv2 (***)       | Informations de livraison volet 2 (2x70 caractères)                                                                                                    |                                                               | $\checkmark$                                            |
| accesimg            | Si « NON », permet de cacher le pictogramme<br>d'accès direct à la preuve de livraison                                                                                                    |                                                               | $\checkmark$                                            |
| exact               | Force la recherche en prenant la valeur exacte<br>saisie (on ne fait plus la recherche sur contient).<br>S'applique aux paramètres* ci-dessus, à<br>l'exception du paramètre récépissé en mode<br>sécurisé. |                                                               | $\checkmark$                                            |
| recep               | Si « only », affiche la preuve de livraison associée à l'expédition.                                                                                                    |                                                               | $\checkmark$                                            |
| retour              | Il s'agit du type de réponse souhaitée.<br>Valeurs attendues :                                                                                                    |                                                               | ✓                                                       |
|                     |                                                                                                    |                                                               |                                                         |

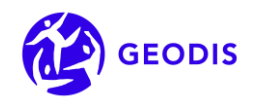

| PARAMETRES | DESCRIPTION                                                                                                    | ACCÈS À<br>MODE SÉCU<br>+ 1 référence<br>+ 3 données compléme | UN ENVOI EN<br>RISÉ RENFORCÉ<br>entaires liées à l'envoi |
|------------|----------------------------------------------------------------------------------------------------|---------------------------------------------------------------|----------------------------------------------------------|
|            | - XML                                                                                                    |                                                               |                                                          |
|            | Par défaut réponse en HTML                                                                                                    |                                                               |                                                          |
| contact    | Permet d'afficher le pictogramme accédant au service « Contacter votre agence ».                                                                                                |                                                               | ✓                                                        |
| bandeau    | Permet de cacher le bandeau de haut de page<br>correspondant à la filiale courante<br>(est également géré dans le cas où le résultat de la<br>recherche est une liste d'envois) |                                                               | ✓                                                        |
| affrefexp  | Permet de cacher le champ « Votre référence »                                                                                                    |                                                               | $\checkmark$                                             |

(\*) : voir PARAMETRE «exact » dans le tableau ci-dessus

(\*\*) Les paramètres 'date', 'datedeb' et 'datefin' permettent de définir la plage de dates appliquée sur la recherche : date précise ou une plage de dates. Ils peuvent être utilisés comme suit :

- Si aucun paramètre n'est renseigné, la recherche s'applique sur l'historique des envois des 90 derniers jours (3 mois).
- Paramètre 'date' renseigné : la recherche s'applique sur les envois en date de départ égale à cette date.
- Paramètre 'datedeb' seul : la plage de dates s'applique entre 'datedeb' et la date courante. Le paramètre 'datedeb' ne doit pas être antérieure à la date courante 90 j.

• Paramètres 'datedeb' et 'datefin' renseignés : l'écart entre les deux dates ne doit pas être supérieur à 90 jours, sur un historique d'envois de 1 an.

• Paramètre 'datefin' seul : le paramètre est ignoré. Le traitement bascule sur le mode "Aucun paramètre date renseigné". Le paramètre 'date' est appliqué en priorité sur les deux autres paramètres (si les trois sont renseignés par exemple)

(\*\*\*) A réserver à une utilisation spécifique des informations de livraison (renseignement d'une référence spécifique par exemple).

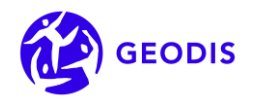

#### 2.3 Mode sécurisé renforcé : Exemple de réponse du web service sur détail du suivi d'un envoi

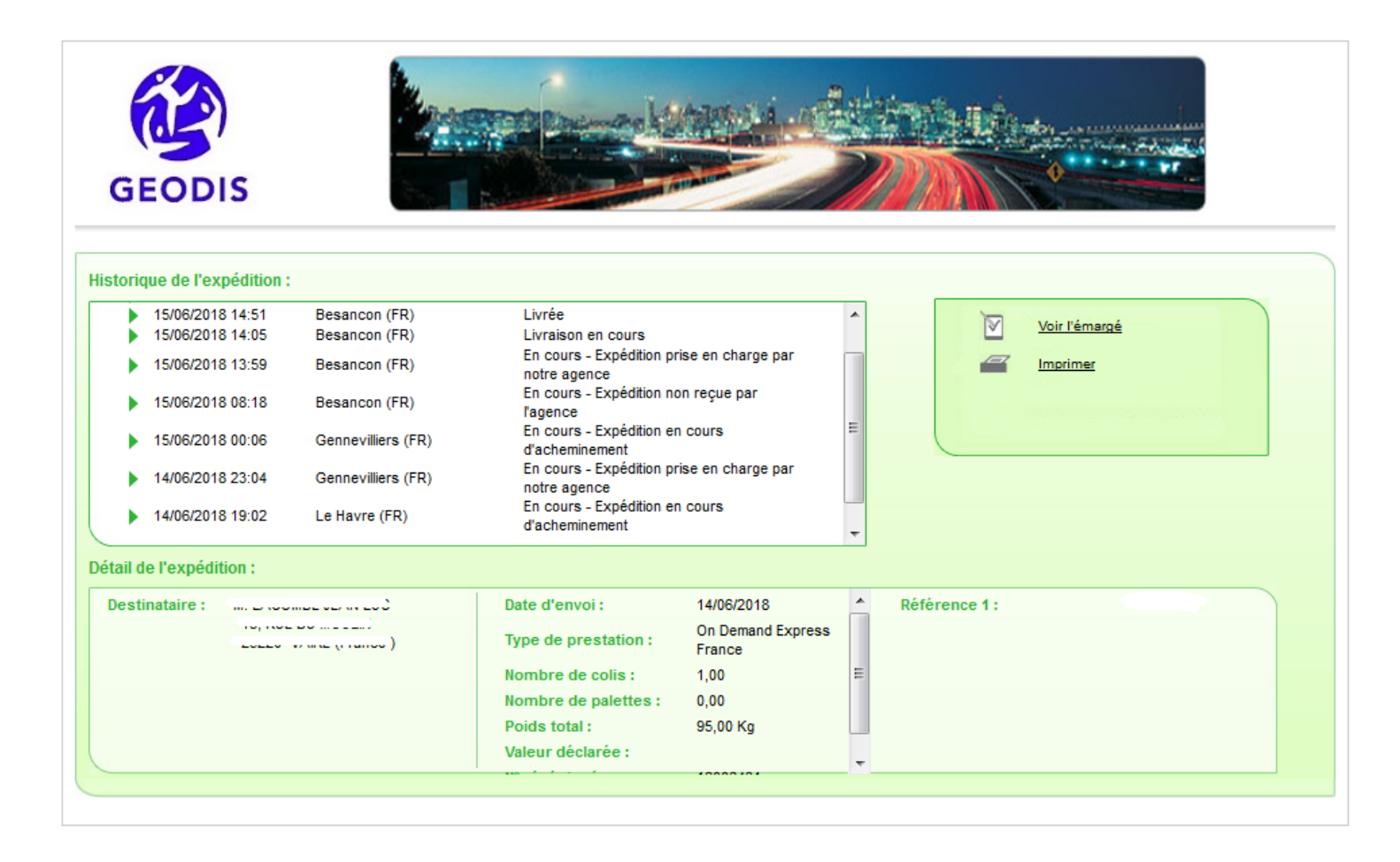

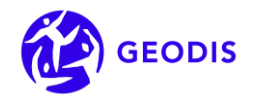

#### 2.4 Mode sécurisé renforcé : Exemple de réponse du web service sur accès direct à POD

http://espace.geodis.com/agence/client/webservices/suivi/expeditionsSecurise.do?userid=xxxxxxx&password=xxxxxxx xxxxx&password=xxxxxxxx xxxxx&password=xxxxxxxx xxxxx&password=xxxxxxxx xxxxx&password=xxxxxxx xxxxx&password=xxxxxxx xxxx&password=xxxxxxx xxxxx&password=xxxxxxx xxxxx&password=xxxxxxx xxxx&password=xxxxxxx xxxx&password=xxxxxxx xxxx&password=xxxxxxx xxxx&password=xxxxxxx xxxx&password=xxxxxxx xxxx&password=xxxxxxx&password=xxxxxx&password=xxxxxxx&password=xxxxxx&password=xxxxxxx&password=xxxxxxx&password=xxxxxxx&password=xxxxxx&password=xxxxxxx&password=xxxxxx&password=xxxxxxx&password=xxxxxx&password=xxxxxx&pa

| Récep. 1111111 du 14/06/2018 CX<br>Exp.: / 028175                            | 1 Colis 95.0 kgs                                        | SIGNATURE / CACHET COMMERCIAL     |  |
|------------------------------------------------------------------------------|---------------------------------------------------------|-----------------------------------|--|
| VI OMMAZONA DON                                                              | IN IN                                                   | Reçue le 15/06/2018 14 51         |  |
|                                                                              | ΞΕ                                                      |                                   |  |
| Ref.1: 100/3000<br>Ref                                                       | Contact: Licoupy opin, LJC<br>Tél. Contact: coccours, 7 |                                   |  |
| Nature marchandise :                                                         |                                                         |                                   |  |
| Instructions livraison :                                                     |                                                         |                                   |  |
| RDV                                                                          | 52001/05000400/04550                                    |                                   |  |
| 000000007                                                                    |                                                         | Daut (DUD) Datamanta              |  |
|                                                                              |                                                         | TTC 0,00 CRT (EUR)                |  |
|                                                                              |                                                         | HT 0,00 0,00                      |  |
| COMMISSIONNAIRE EXPEDITEUR : 6176 CALBERSON<br>PAR DU HODE VOIE DES HERONS   | LE HAVRE/FRANCE EXPR<br>Tél: 0235265505                 | 0,00                              |  |
| 76430 ST VIGOR D YMONVILLE                                                   |                                                         | Coordonnées GPS de la livraison : |  |
| <b>CENTRE LIVREUR</b> : 014025 BMV FRANCE EXPRESS<br>Zac de valentin BP 3014 | BESANCON                                                | 17.0010100.0.4540000              |  |
| 25045 BESANCON Sire:                                                         | 479980914                                               |                                   |  |
| « Lettre de voiture reconstituée valant preuve (art.1316-1 du Code Civil) »  |                                                         |                                   |  |